## Instrucciones para conectarse a la red wifi para espacios públicos WiFi4EU

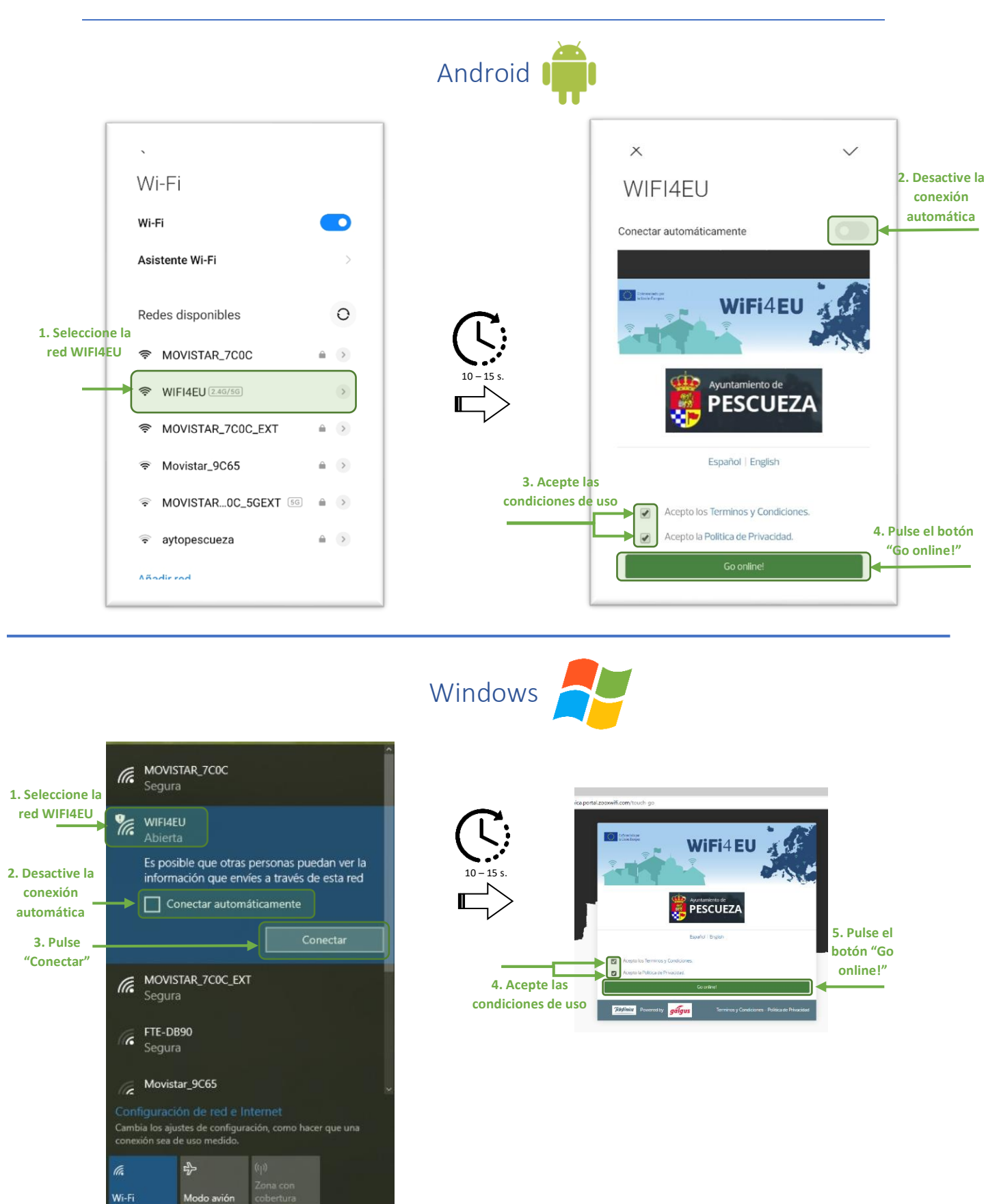